# **Guide d'utilisation** Eaux superficielles

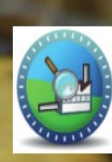

GIDAF Gestion informatisée des données d'autosurveillance fréquente

## Vous devez déclarer en ligne les résultats d'analyses de vos rejets aqueux

Grâce à GIDAF, le portail mis à disposition par le Ministère du Développement Durable :

- vous déclarez les données relatives aux contrôles des rejets exigibles de la réglementation pour la DREAL et l'Agence de l'Eau,
- vous détectez immédiatement les écarts par rapport aux valeurs limites d'émission réglementaires et aux fréquences de transmission
- ✓ vous réalisez une exploitation des données déclarées (moyennes, graphiques, évolutions, …)
- ✓ vous calculez automatiquement les flux annuels requis pour la déclaration GEREP.

|                                                                                                    | _Etablissement TEST (PRD-                                                                                              | -INDUSTRIEL)   LOIRE-BRETAGNE (04)   AUVERGNE (83)   _UT Test (S56.40) | Déconnexion |
|----------------------------------------------------------------------------------------------------|----------------------------------------------------------------------------------------------------|------------------------------------------------------------------------|-------------|
|                                                                                                    |                                                                                                    |                                                                        |             |
| definitione<br>definitione<br>definitione<br>and forme<br>and forme<br>ACCUEIL ETABLISSEMENTS DÉCLARATIONS RESTITUTIONS ?                                                                                                    |                                                                                                    |                                                                        | DE L'EAU    |
| Accueil                                                                                                    |                                                                                                    |                                                                        |             |
|                                                                                                    |                                                                                                    |                                                                        |             |
| GESTION INFORM                                                                                                    | IATISÉE DES <b>D</b> ONNÉES D' <b>A</b> UTOSURVEI                                                                      | LLANCE <b>F</b> RÉQUENTE.                                              |             |
| Bienvenue dans l'application GIDAF destinée à recueillir les résultats des analyses ré                                                                                                    | alisées sur les rejets des établissements industriels soumis à autosurveillance                                        |                                                                        |             |
| Bienvenu(e) _Etablissement TEST.<br>Vous êtes connecté(e) en tant que profil PRD-INDUSTRIEL.<br>Vous êtes rattaché(e) au bassin 04 : LOIRE-BRETAGNE.<br>Vous êtes rattaché(e) au fergion 83 : AUVERGNE.<br>Vous êtes rattaché(e) au service : _UT Test.                  |                                                                                                    |                                                                        |             |
| Déclarations non transmises                                                                                                    |                                                                                                    |                                                                        |             |
| Date de la déclaration                                                                                                    | Type déclaration                                                                                                    | Etat déclaration A                                                     | Action      |
| Afficher Tableau                                                                                                    |                                                                                                    |                                                                        |             |
| Déclarations effectuées au cours des 30 derniers jours                                                                                                    |                                                                                                    |                                                                        |             |
| Date de transmission de la déclaration                                                                                                    | Type déclaration                                                                                                    | Etat déclaration                                                       |             |
| Afficher Tableau                                                                                                    |                                                                                                    |                                                                        |             |
| Les menus suivants sont à votre disposition :                                                                                                    |                                                                                                    |                                                                        |             |
| <ul> <li>Etablissements : fonctionnalités permettant de définir les correspondants en</li> <li>Déclarations : permet de déclarer les rejets ou de consulter les déclarations</li> <li>Restitutions : fonctionnalités permettant une exploitation des données.</li> </ul> | n charge de l'autosurveillance et de consulter les données réglementaires de l'établissement.<br>: de l'établissement. |                                                                        |             |
| Besoin d'aide : consulter l'aide en ligne ou contacter l'inspection ou l'agence à l'aide                                                                                                    | de la fiche établissement, onglet "correspondance".                                                                    |                                                                        |             |
|                                                                                                    |                                                                                                    |                                                                        |             |
|                                                                                                    |                                                                                                    |                                                                        |             |
|                                                                                                    |                                                                                                    |                                                                        |             |
|                                                                                                    |                                                                                                    |                                                                        |             |

## Quels sont les résultats d'analyses à saisir dans GIDAF ?

**Autosurveillance** : déclaration saisie par l'industriel ou son prestataire. (Seul l'industriel peut valider la déclaration.)

-Surveillance RSDE pérenne (recherche des substances dangereuses dans l'eau) si prescrite par arrêté préfectoral déclaration RSDE saisie par un laboratoire mandaté. (Seul l'industriel peut valider la déclaration.)

**Contrôle externe de recalage et contrôle inopiné** : déclaration saisie par un laboratoire mandaté pour effectuer les contrôles, saisir les résultats et les valider dans GIDAF.

## 1 – Connexion à GIDAF

#### Adresse Internet : https://gidaf.developpement-durable.gouv.fr/gidaf

Page d'identification

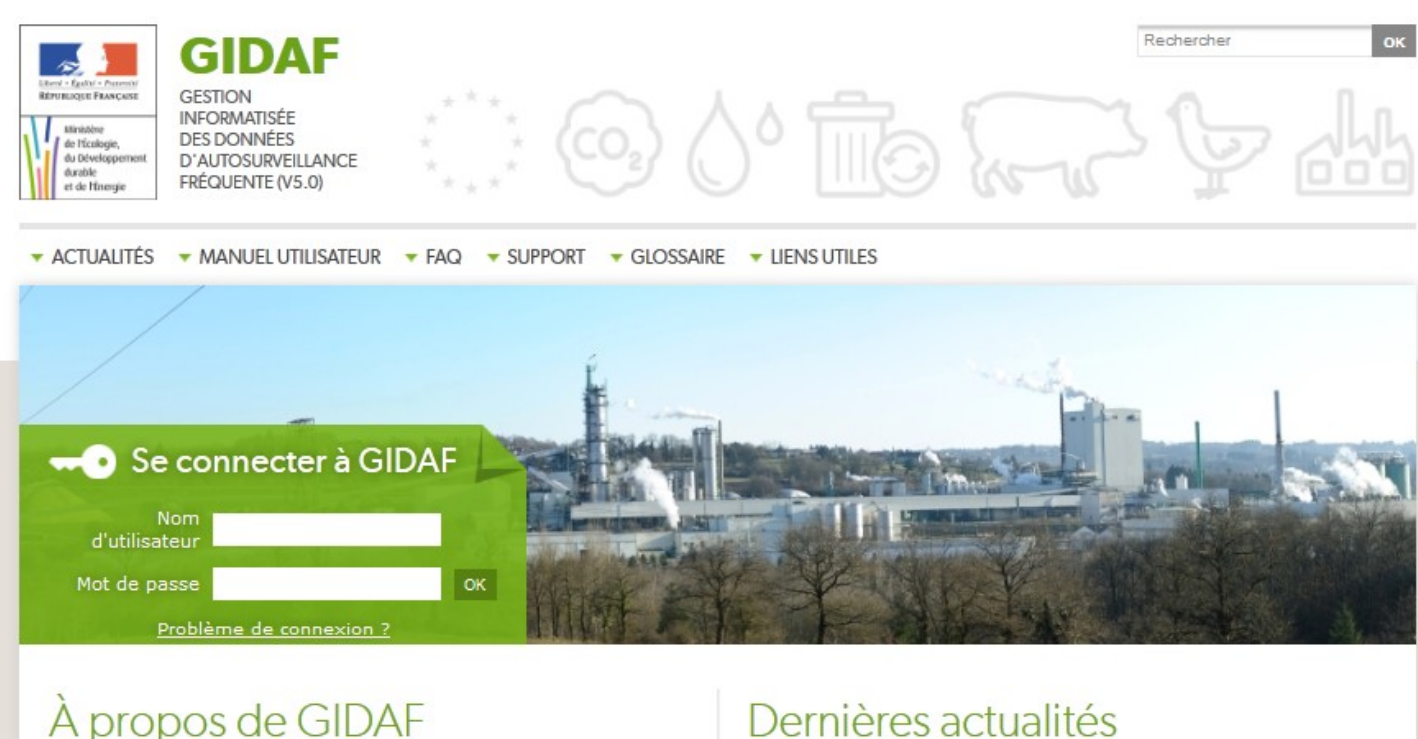

La réglementation relative aux installations classées soumet certains exploitants à une autosurveillance des émissions au regard des caractéristiques de leurs rejets et notamment des flux émis dans l'environnement. Cette démarche a pour objectif premier de responsabiliser l'exploitant sur le bon fonctionnement des équipements mis en œuvre pour respecter les valeurs limites d'émissions imposées.

## Dernières actualités

06/01/2015 Dysfonctionnement des relances mensuelles

19/12/2014 Mise en ligne de GIDAE v5.0 avec un nouveau site à doctination doc utilicatour

Chaque exploitant se voit attribuer 3 identifiants/mots de passe :

-L'«identifiant-EXPLOITANT» qui permet de saisir, enregistrer et valider les données.

L'«identifiant-PRESTATAIRE» qui ne permet que de saisir et d'enregistrer les données. C'est l'industriel qui met à disposition de son prestataire l'identifiant/mot de passe-PRESTATAIRE afin qu'il saisisse et enregistre la déclaration (autosurveillance, RSDE). La validation doit être faite par l'exploitant avec l'«identifiant-EXPLOITANT».

L'«identifiant-LECTEUR» qui permet de donner à accès aux données à votre gestionnaire e station (cas des sites raccordés). C'est l'industriel qui met à disposition les codes d'accès.

Les déclarations : profils et droits associés

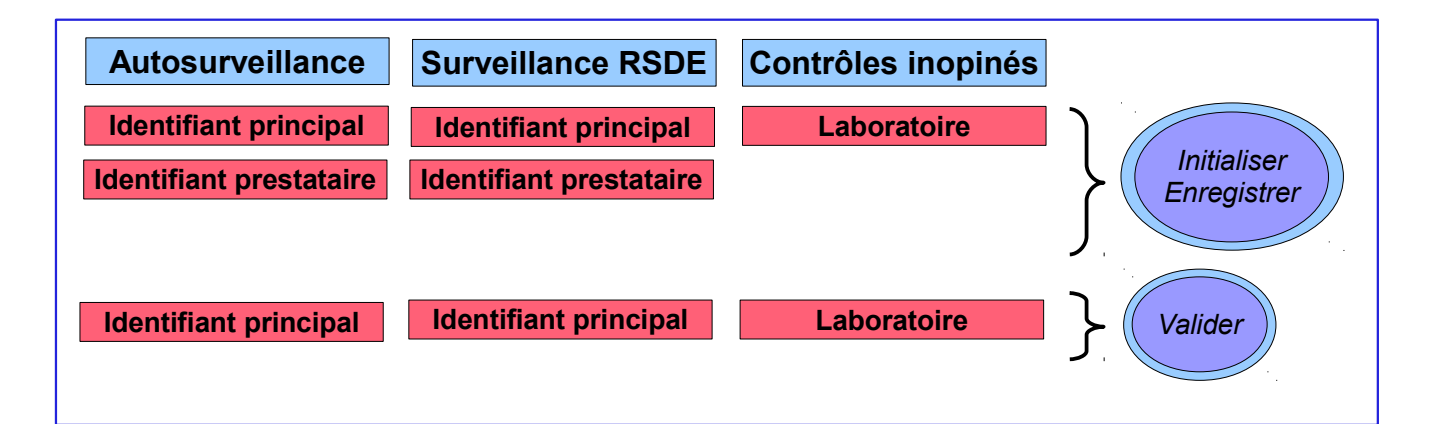

## 1.1 - Première connexion : saisie des informations administratives obligatoires

Lors de la première connexion, il vous sera demandé les renseignements suivants :

- Numéro SIRET de l'établissement
- Code NAF (activité principale de l'établissement
- Adresse électronique du référent dans l'établissement

| Numéro SIRET -            | * |  |
|---------------------------|---|--|
| Code NAE :                | * |  |
|                           |   |  |
| Adresse mei du referent : |   |  |

### 1.2 - Connexion en routine à GIDAF

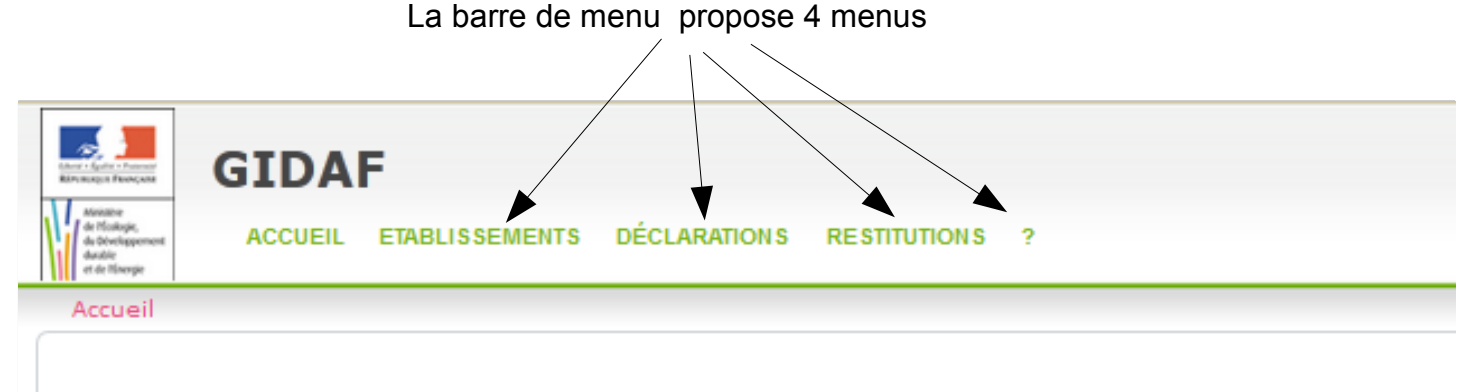

## **G**ESTION **I**NFORMATISÉE

Bienvenue dans l'application GIDAF destinée à recueillir les résultats des analyses réalisées sur les rejets des

```
Bienvenu(e) _Etablissement TEST.
Vous êtes connecté(e) en tant que profil PRD-INDUSTRIEL.
Vous êtes rattaché(e) au bassin 04 : LOIRE-BRETAGNE.
Vous êtes rattaché(e) à la région 83 : AUVERGNE.
Vous êtes rattaché(e) au service : _UT Test.
```

#### Établissements

fonctionnalités permettant de définir les correspondants en charge de l'autosurveillance et de consulter les données réglementaires de l'établissement.

#### Déclarations

permet de déclarer les rejets ou de consulter les déclarations de l'établissement.

#### Restitutions

fonctionnalités permettant une exploitation des données saisies (restitution périodique, bilan réglementaire....).

#### - Aide

pour avoir accès à l'aide en ligne.

## 2 – Le cadre réglementaire

Le «cadre de surveillance», saisi par l'administration, contient les données réglementaires issues de l'arrêté préfectoral de l'établissement relatives à l'autosurveillance. Vous y accédez en cliquant sur :

- Etablissement -> Fiche établissement -> Structure de surveillance.

## 3 – Faire sa déclaration

| Structure de surveillance | C Données du paramètre suivi                                                       |                   |
|---------------------------|------------------------------------------------------------------------------------|-------------------|
| Point de surveillance R1  |                                                                                    | Précédent Suivant |
| – <u>Vol.Moy.J.</u>       | Farily                                                                             |                   |
| Vol.Moy.J.                | ramue: * Grandeur 🔍                                                                |                   |
| - N tot.                  | Code Sandre : 1552                                                                 |                   |
| - MES                     | Paramètre : * Volume moven inumalier                                               |                   |
| – Pb                      |                                                                                    |                   |
| – Temp. eau               | unite : * mètre cube par jour 💎                                                    |                   |
| - <u>Nonylpheno</u>       | Norme des analyses :                                                               |                   |
| - <u>NP1EO</u>            | Sulvi RSDE :                                                                       |                   |
| - <u>NP2EO</u>            |                                                                                    |                   |
| - <u>As</u>               | Suivi par l'inspection                                                             |                   |
| - <u>Cd</u>               | Fréquence des analyses : Journalière                                               |                   |
| - DCO                     |                                                                                    |                   |
| - Fluoranth.              | rrequence de transmission . Mensuelle                                              |                   |
| - <u>Naphtalène</u>       | Type de surveillance : Continu                                                     |                   |
| - <u>Ni</u>               | Sulvi saisonnier                                                                   |                   |
| <u>Pb</u>                 |                                                                                    |                   |
| - <u>Zn</u>               | Nb annuel de contrôles externes : 0                                                |                   |
| - Anthracène              | Suivi du rendement :                                                               |                   |
| – <u>CHCI3</u>            | Données réglementaires :                                                           |                   |
| - <u>Cr</u>               | TypeValeur Période d'analyse Valeur surveillée Période glissée Valeur limite Unité |                   |
| — <u>Hq</u>               |                                                                                    |                   |
| – <u>PentaCIBz</u>        | Maximum 🔽 Journalère 🔽 Valeur 🔽 🗌 300,000 m3/j                                     |                   |
| - <u>PCP</u>              |                                                                                    |                   |
| - <u>MES</u>              | Ajouter Données Reglementaire                                                      |                   |
| - <u>DCO</u>              |                                                                                    |                   |
| - <u>Cu</u>               | Li Suwipar ragence                                                                 |                   |
|                           |                                                                                    |                   |

Avant de saisir toute nouvelle déclaration, merci d'alerter l'inspection des installations classées en cas d'anomalie constatée afin que les corrections du cadre de surveillance soient effectuées, le cas échéant.

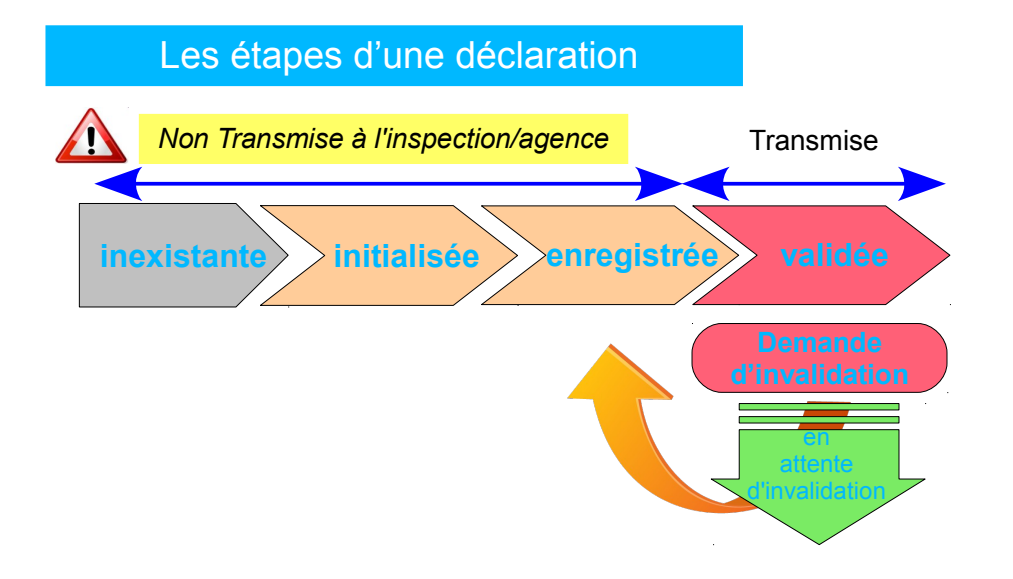

**N.B.** Une fois validée, la déclaration ne peut plus être modifiée. Dans l'hypothèse où des éléments doivent être modifiés, l'industriel fait une demande d'invalidation auprès de l'inspection.

On accède au module de déclaration par le menu général «Déclaration/Initialiser» :

| Electronic Frances                                       | GIDA    | F              |              |              |   |
|----------------------------------------------------------|---------|----------------|--------------|--------------|---|
| Ministère<br>de Hoalogie,<br>du Développement<br>durable | ACCUEIL | ETABLISSEMENTS | DÉCLARATIONS | RESTITUTIONS | ? |
| et de Hinergie                                           |         |                | RECHERCHER   |              |   |
| Accueil                                                  |         |                | INITIALISER  |              |   |
|                                                          |         |                | IMPORTER     |              |   |
|                                                          |         |                |              |              |   |

L'utilisateur est invité à choisir la période sur laquelle il souhaite faire sa déclaration, et la catégorie de la déclaration (autosurveillance, RSDE...).

Selon la catégorie de la déclaration (autosurveillance, RSDE...), il existe différents moyens pour effectuer celle-ci :

- La saisie en ligne sur un tableur (déclarer en ligne)
- <sup>2</sup>L'import de données à partir d'un fichier Excel
- SL'import de données à partir d'un fichier EDILABO (données RSDE)

## Les différents modes de déclaration sur GIDAF

| GIDAF                                                              |                                                        |
|--------------------------------------------------------------------|--------------------------------------------------------|
| Measure<br>de Foldades<br>de Development<br>ACCUEIL ETABLISSEMENTS | DÉCLARATIONS RESTITUTIONS ?                            |
| et de linergie                                                     | RECHERCHER                                             |
| Accueil > Initialiser une déclaration                              | INITIALISER                                            |
|                                                                    | IMPORTER                                               |
| Etablissement                                                      |                                                        |
|                                                                    |                                                        |
| Code                                                               | Inspection : 0000.02200                                |
| Numér                                                              | ro agence :                                            |
|                                                                    | Rechercher                                             |
| Déclaration                                                        |                                                        |
|                                                                    |                                                        |
|                                                                    | Raison sociale : _Etablissement TEST                   |
|                                                                    | Nom usuel : _Etablissement TEST                        |
|                                                                    | Commune : 63000-CLERMONT-FERRAND                       |
|                                                                    | Catégorie : Autosurveillance eaux superficielles 🔽     |
|                                                                    | Mois de déclaration : Mai                              |
|                                                                    | Année de déclaration : 2014 🔽                          |
|                                                                    |                                                        |
|                                                                    | Déclarer en ligne Déclarer sous Excel Déclarer EDILABO |
|                                                                    |                                                        |
|                                                                    |                                                        |
|                                                                    | <u>à</u> à à                                           |

## 3.1 – Déclaration d'autosurveillance en ligne

Dans le cadre d'une déclaration en ligne d'autosurveillance, chaque paramètre est saisi dans le tableur en ligne.

Il y a autant d'onglets avec un tableur que de points de surveillance.

Dans l'exemple ci-dessous, il y a un point de surveillance : l'onglet permettant d'accéder au tableur du point de rejets des eaux industrielles se nomme «point de surveillance R1».

| ACKE         CRUSTERING COLLARIONICS RESTRICTS ?         Collaboration           Statuting ? Baseds ? Baseds ? Based                                                                                                    | GIDAF                                                                                                    |                                                                                                    |                                                                                                    |                                                                                                    |                                                                                                    |                                                                                                    |                                                                                                    |                                                                                                    | _Etab                                                                                                    | lissement TEST (                                                                                                    | PRD-INDUSTRIEL                                                                                                    | L)   LOIRE-BRETAGNE (04)   AUVERGNE (83)   _UT Test (S56.40) |
|----------------------------------------------------------------------------------------------------|----------------------------------------------------------------------------------------------------|----------------------------------------------------------------------------------------------------|----------------------------------------------------------------------------------------------------|----------------------------------------------------------------------------------------------------|----------------------------------------------------------------------------------------------------|----------------------------------------------------------------------------------------------------|----------------------------------------------------------------------------------------------------|----------------------------------------------------------------------------------------------------|----------------------------------------------------------------------------------------------------|----------------------------------------------------------------------------------------------------|----------------------------------------------------------------------------------------------------|--------------------------------------------------------------|
|                                                                                                    | a Maker<br>a Maker<br>a beingement<br>ader                                                                                                    | ETABLISSEMENTS DÉC                                                                                                    | CLARATIONS RESTIT                                                                                                    | UTIONS ?                                                                                                    |                                                                                                    |                                                                                                    |                                                                                                    |                                                                                                    |                                                                                                    |                                                                                                    |                                                                                                    |                                                              |
|                                                                                                    | Accueil > Recherche > Résul                                                                                                    | Itats > Edition d'une de                                                                                                    | éclaration de type A                                                                                                    | uto-Surveillance                                                                                                    |                                                                                                    |                                                                                                    |                                                                                                    |                                                                                                    |                                                                                                    |                                                                                                    |                                                                                                    |                                                              |
| Synthes Additation         Synthes Additation         Synthes Additation           1. Additation         Expansion         Sinthes Additation         Non-additation           1. Additation         Sinthes Additation         Sinthes Additation         Non-additation           1. Cole Impaction / Number Agenese (0.056,02286 / )         Sinthes Additation         Non-additation         Sinthes Additation           Sinthes Additation         Sinthes Additation         Sinthes Additation         Sinthes Additation         Sinthes Additation           Sinthes Additation         Sinthes Additation         Sinthes Additation         Sinthes Additation         Sinthes Additation           Sinthes Additation         Sinthes Additation         Sinthes Additation         Sinthes Additation         Sinthes Additation           Sinthes Additation         Sinthes Additation         Sinthes Additation         Sinthes Additation         Sinthes Additation         Sinthes Additation           Plantation         Sinthes Additation         Sinthes Additation         Sinthes Additation         Sinthes Additation         Sinthes Additation         Sinthes Additation         Sinthes Additation           Sinthes Additation         Sinthes Additation         Sinthes Additation         Sinthes Additation         Sinthes Additation         Sinthes Additation           Sinthes Additation         Sin                                                                                                    |                                                                                                    |                                                                                                    |                                                                                                    |                                                                                                    |                                                                                                    |                                                                                                    |                                                                                                    |                                                                                                    |                                                                                                    |                                                                                                    |                                                                                                    | 6 Cet écran permet de saisir en ligne les valeurs me         |
| 1. Nicon solid / Non usit:       1. Middle IIII IIIIIIIIIIIIIIIIIIIIIIIIIIIIII                                                                                                    | Synthèse établissement                                                                                                    |                                                                                                    |                                                                                                    |                                                                                                    |                                                                                                    |                                                                                                    |                                                                                                    |                                                                                                    |                                                                                                    | Synthèse déclara                                                                                                    | tion                                                                                                    | <b>U</b>                                                     |
| • Arrayse is<br>Community is<br>Community is<br>Constraints is<br>Constraints is                                                                                                    | Raison sociale / No                                                                                                    | musuel. Etab                                                                                                    | lissement TEST / Etal                                                                                                    | blimement TEST                                                                                                    |                                                                                                    |                                                                                                    |                                                                                                    |                                                                                                    |                                                                                                    | • Dériode                                                                                                    | inc                                                                                                    | avier 2014                                                   |
| • Commune :       £300-CLEMOIT-FERAND         • Code Impediation // Numéro Agence :0056.02266 / I                                                                                                    | Adresse :                                                                                                    |                                                                                                    |                                                                                                    | <u>onsement reor</u>                                                                                                    |                                                                                                    |                                                                                                    |                                                                                                    |                                                                                                    |                                                                                                    | • Type :                                                                                                    | Au                                                                                                    | itosurveillance eaux superficielles                          |
| Publicateuri         feasteuri         feasteuri           : bilitateuri         feasteuri           : State en lijne dure édensition e surveillance et<br>surveillance et<br>feifed es surveillance et<br>surveillance et<br>surveillance<br>surveillance et<br>surveilla                                                                                                    | Commune :     Code Inspection / I                                                                                                    | 6300<br>0056 Numéro Agence                                                                                                    | 0-CLERMONT-FERR                                                                                                    | AND                                                                                                    |                                                                                                    |                                                                                                    |                                                                                                    |                                                                                                    |                                                                                                    | Etat :     Date de                                                                                                    | Eni<br>transmission :dé                                                                                                    | registré<br>iclaration non transmise                         |
| Solid call call call call call call call cal                                                                                                    | · code inspection / i                                                                                                    | annero Agence 10000                                                                                                    | ,102200,                                                                                                    |                                                                                                    |                                                                                                    |                                                                                                    |                                                                                                    |                                                                                                    |                                                                                                    | <ul> <li>Utilisater</li> </ul>                                                                                                    | ur: fre                                                                                                    | zotcorinspection                                             |
| Saise nilgre d'une édidation de suiveillance etux superficielles           Général Point de suiveillance RI           Période de suiveillance RI           Période de suiveillance RI           Période de Suiveillance (1952) Vol.Moy, J. (1901) Temp exa<br>Période de Suiveillance (1952) Vol.Moy, J. (1901) Temp exa<br>Prise d'unalitée d'unalitée d'unalitée (1952) Point exa<br>Prise d'unalitée d'unalitée (1952) Point exa<br>Prise d'unalitée d'unalitée (1952) Point exa<br>Prise d'unalitée d'unalitée (1952) Point exa<br>Prise d'unalitée (1952) Vol.Moy, J. (1951) Temp exa<br>Prise d'unalitée (1952) Vol.Moy, J. (1951) Temp exa<br>Pris d'unalitée (1952) Vol.Moy, J. (1951) Temp exa<br>Prise d                                                                                                    |                                                                                                    |                                                                                                    |                                                                                                    |                                                                                                    |                                                                                                    |                                                                                                    |                                                                                                    |                                                                                                    |                                                                                                    |                                                                                                    |                                                                                                    |                                                              |
| Periode de suveillance It           Priode de Suveillance It         Its massique dos dos dos dos dos dos dos dos dos dos                                                                                                    | <ul> <li>Saisie en ligne d'une déclarat</li> </ul>                                                                                                    | tion de surveillance eaux :                                                                                                    | superficielles                                                                                                    |                                                                                                    |                                                                                                    |                                                                                                    |                                                                                                    |                                                                                                    |                                                                                                    |                                                                                                    |                                                                                                    |                                                              |
| Venters         Venters           Percande (1552) Vol.My.J.         (1511) ICC.         (1512) ICC.         Volumities         Jaurnalies         Volumities         Volumities                                                                                                    | Cisised Bristoles                                                                                                    |                                                                                                    |                                                                                                    |                                                                                                    |                                                                                                    |                                                                                                    |                                                                                                    |                                                                                                    |                                                                                                    |                                                                                                    |                                                                                                    |                                                              |
| Période é Suveillance         (1552) Vok.Mov.         (1501) Tesne, aval         (1502) Vok.Mov.         (1501) Tesne, aval         (1502) Vok.Mov.         (1501) Tesne, aval         (1502) Vok.Mov.         (1502) Vok.Mov.                                                                                                    | General Point de surveilla                                                                                                    | ance R1                                                                                                    |                                                                                                    |                                                                                                    |                                                                                                    |                                                                                                    |                                                                                                    |                                                                                                    |                                                                                                    |                                                                                                    |                                                                                                    |                                                              |
| Paramète         (1552) Vol.Moy.J.         (1501) Femp.eau         (1514) DCO         (1385) MES         (6018) HoL.         (1382) Pb           Frèquence         Journalier         Journalier         Journalier         Journalier         Mensuelle         Timestrelle           Uninis         maj         °C         mg0(20)L         kg         mg1.         kg         gg         gg                                                                                                    | Période de Surveillance :                                                                                                    |                                                                                                    |                                                                                                    |                                                                                                    |                                                                                                    |                                                                                                    |                                                                                                    |                                                                                                    |                                                                                                    |                                                                                                    |                                                                                                    |                                                              |
| Frègence         Journalité         Journalité         Journalité         Journalité         Journalité         Journalité         Journalité         Majo         'C         majo ?'         majo ?'<                                                                                                    | Paramètre                                                                                                    | (1552) Vol.Moy.J.                                                                                                    | (1301) Temp. eau                                                                                                    | (1314                                                                                                    | ) DCO                                                                                                    | (1305                                                                                                    | (1305) MES (6018) N tot.                                                                                                    |                                                                                                    | ) N tot.                                                                                                    | (138                                                                                                    | 2) Pb                                                                                                    |                                                              |
| Unité         md3/         C*C         mg(02)/L         kg         mg/L         kg         mg/mg/L         kg         mg/mg/L         kg         kg         mg/mg/L         kg         kg <th< th=""><th>Fréquence</th><th>Journalière</th><th>Journalière</th><th>Journ</th><th>alière</th><th>Hebdor</th><th>nadaire</th><th>Men</th><th>suelle</th><th>Trime</th><th>strielle</th><th></th></th<>                                                                                                    | Fréquence                                                                                                    | Journalière                                                                                                    | Journalière                                                                                                    | Journ                                                                                                    | alière                                                                                                    | Hebdor                                                                                                    | nadaire                                                                                                    | Men                                                                                                    | suelle                                                                                                    | Trime                                                                                                    | strielle                                                                                                    |                                                              |
| Dota         Openant         Openant         O                                                                                                    | Unité                                                                                                    | m3/j                                                                                                    | °C                                                                                                    | mg(O2)/L                                                                                                    | kg                                                                                                    | mg/L                                                                                                    | kg                                                                                                    | mg/L                                                                                                    |                                                                                                    | µg(Pb)/L                                                                                                    | ka                                                                                                    |                                                              |
| eudi 02         4.000         5.000         1.000         0.004         1.000         0.004         4.000         0.006         0.000           samedi 03         4.000         5.000         1.000         0.004         1.000         0.016         4.000         0.000           samedi 04         4.000         5.000         1.000         0.004         1.000         0.016         4.000         0.000           simuch 05         4.000         5.000         1.000         0.004         1.000         0.004         4.000         0.016         4.000         0.000           undi 08         4.000         5.000         1.000         0.004         1.000         0.016         4.000         0.000           marki 07         4.000         5.000         1.000         0.004         4.000         0.016         4.000         0.000           marki 07         4.000         5.000         1.000         0.004         4.000         0.016         4.000         0.000           marki 07         4.000         5.000         1.000         0.004         4.000         0.016         4.000         0.000           iardi 03         4.000         5.000         1.000         0.004         4.0                                                                                                    |                                                                                                    | Valour                                                                                                    | Valour                                                                                                    | Concentration                                                                                                    | Elux mangique                                                                                                    | Concentration                                                                                                    | Elux massique                                                                                                    | Concentration                                                                                                    | Elux massique                                                                                                    | Concentration                                                                                                    | Elux massique                                                                                                    | Commontaires                                                 |
| rendeci 03         4.000         5.000         1.000         0.004         1.000         0.004         4.000         0.016         4.000         0.000           samedi 04         4.000         5.000         1.000         0.004         1.000         0.004         4.000         0.016         4.000         0.000           dimanche 05         4.000         5.000         1.000         0.004         1.000         0.004         4.000         0.016         4.000         0.000           undi 08         4.000         5.000         1.000         0.004         1.000         0.004         4.000         0.016         4.000         0.000           marki 07         4.000         5.000         1.000         0.004         1.000         0.004         4.000         0.016         4.000         0.000           merreci 08         4.000         5.000         1.000         0.004         1.000         0.014         4.000         0.000         0.000           ieudreci 10         4.000         5.000         1.000         0.004         4.000         0.016         4.000         0.000           amedi 11         4.000         5.000         1.000         0.004         4.000         0.016                                                                                                    | mercredi 01                                                                                                    | Valeur<br>4.000                                                                                                    | Valeur<br>5.000                                                                                                    | Concentration<br>10.000                                                                                                    | Flux massique                                                                                                    | Concentration                                                                                                    | Flux massique                                                                                                    | Concentration<br>4.500                                                                                                    | Flux massique                                                                                                    | Concentration<br>4.000                                                                                                    | Flux massique                                                                                                    | Commentaires                                                 |
| amedi 04         4.000         5.000         1.000         0.004         1.000         0.004         4.000         0.016         4.000         0.000           Bimanche 05         4.000         5.000         1.000         0.004         1.000         0.004         4.000         0.016         4.000         0.000           Jundi 06         4.000         5.000         1.000         0.004         1.000         0.016         4.000         0.000           mardi 07         4.000         5.000         1.000         0.004         1.000         0.016         4.000         0.000           meroredi 08         4.000         5.000         1.000         0.004         1.000         0.016         4.000         0.000           iendredi 10         4.000         5.000         1.000         0.004         1.000         0.016         4.000         0.000           iamedi 11         4.000         5.000         1.000         0.004         4.000         0.016         4.000         0.000           atimache 12         4.000         5.000         1.000         0.004         4.000         0.016         4.000         0.000           iunal 13         4.000         5.000         1.000                                                                                                    | mercredi 01<br>jeudi 02                                                                                                    | Valeur<br>4.000<br>4.000                                                                                                    | Valeur<br>5.000<br>5.000                                                                                                    | Concentration<br>10.000<br>1.000                                                                                                    | Flux massique<br>0.040<br>0.004                                                                                                    | Concentration<br>1.000<br>1.000                                                                                                    | Flux massique<br>0.004<br>0.004                                                                                                    | Concentration<br>4.500                                                                                                    | Flux massique<br>0.018                                                                                                    | Concentration<br>4.000<br>4.000                                                                                                    | Flux massique<br>0.000<br>0.000                                                                                                    | Commentaires                                                 |
| dimenche 05         4.000         5.000         1.000         0.004         1.000         0.016         4.000         0.000           undi 06         4.000         5.000         1.000         0.004         1.000         0.016         4.000         0.000           mardi 07         4.000         5.000         1.000         0.004         1.000         0.016         4.000         0.000           mardi 07         4.000         5.000         1.000         0.004         1.000         0.016         4.000         0.000           mardi 07         4.000         5.000         1.000         0.004         4.000         0.016         4.000         0.000           mardi 07         4.000         5.000         1.000         0.004         4.000         0.016         4.000         0.000           mardi 09         4.000         5.000         1.000         0.004         4.000         0.016         4.000         0.000           vanded111         4.000         5.000         1.000         0.004         4.000         0.016         4.000         0.000           dimanche 12         4.000         5.000         1.000         0.004         4.000         0.016         4.000 <t< td=""><td>mercredi 01<br/>jeudi 02<br/>vendredi 03</td><td>Valeur           4.000           4.000           4.000</td><td>Valeur<br/>5.000<br/>5.000<br/>5.000</td><td>Concentration 10.000 1.000 1.000</td><td>Flux massique<br/>0.040<br/>0.004<br/>0.004</td><td>Concentration 1.000 1.000 1.000</td><td>Flux massique<br/>0.004<br/>0.004<br/>0.004</td><td>Concentration<br/>4.500<br/>4.000</td><td>Flux massique<br/>0.018<br/>0.018</td><td>Concentration<br/>4.000<br/>4.000<br/>4.000</td><td>Flux massique<br/>0.000<br/>0.000<br/>0.000</td><td>Commentaires</td></t<>                                                                                                    | mercredi 01<br>jeudi 02<br>vendredi 03                                                                                                    | Valeur           4.000           4.000           4.000                                                                                                    | Valeur<br>5.000<br>5.000<br>5.000                                                                                                    | Concentration 10.000 1.000 1.000                                                                                                    | Flux massique<br>0.040<br>0.004<br>0.004                                                                                                    | Concentration 1.000 1.000 1.000                                                                                                    | Flux massique<br>0.004<br>0.004<br>0.004                                                                                                    | Concentration<br>4.500<br>4.000                                                                                                    | Flux massique<br>0.018<br>0.018                                                                                                    | Concentration<br>4.000<br>4.000<br>4.000                                                                                                    | Flux massique<br>0.000<br>0.000<br>0.000                                                                                                    | Commentaires                                                 |
| Iundi 08         4.000         5.000         1.000         0.004         1.000         0.016         4.000         0.000           mardi 07         4.000         5.000         1.000         0.004         1.000         0.016         4.000         0.000           meroreal 08         4.000         5.000         1.000         0.004         4.000         0.016         4.000         0.000           ieudi 09         4.000         5.000         1.000         0.004         4.000         0.016         4.000         0.000           ieudi 09         4.000         5.000         1.000         0.004         4.000         0.016         4.000         0.000           ieudi 09         4.000         5.000         1.000         0.004         4.000         0.016         4.000         0.000           ieudi 10         4.000         5.000         1.000         0.004         4.000         0.016         4.000         0.000           isamed111         4.000         5.000         1.000         0.004         4.000         0.016         4.000         0.000           iundi 13         4.000         5.000         1.000         0.004         4.000         0.016         4.000                                                                                                    | meroredi 01<br>jeudi 02<br>vendredi 03<br>samedi 04                                                                                                    | Valeur           4.000           4.000           4.000           4.000           4.000                                                                                                    | Valeur<br>5.000<br>5.000<br>5.000<br>5.000                                                                                                    | Concentration<br>10.000<br>1.000<br>1.000<br>1.000                                                                                                    | Flux massique<br>0.040<br>0.004<br>0.004<br>0.004                                                                                                    | Concentration 1.000 1.000 1.000 1.000 1.000                                                                                                    | Flux massique<br>0.004<br>0.004<br>0.004<br>0.004                                                                                                    | Concentration<br>4.500<br>4.000<br>4.000                                                                                                    | Flux massique<br>0.018<br>0.018<br>0.018                                                                                                    | Concentration<br>4.000<br>4.000<br>4.000<br>4.000                                                                                                    | Flux massique<br>0.000<br>0.000<br>0.000<br>0.000                                                                                                    | Commentaires                                                 |
| mardi 07         4.000         5.000         1.000         0.004         4.000         0.016         4.000         0.000           mercredi 08         4.000         5.000         1.000         0.004         4.000         0.016         4.000         0.000           sudi 09         4.000         5.000         1.000         0.004         4.000         0.016         4.000         0.000           wendredi 10         4.000         5.000         1.000         0.004         1.000         0.016         4.000         0.000           wendredi 11         4.000         5.000         1.000         0.004         1.000         0.016         4.000         0.000           amedi 11         4.000         5.000         1.000         0.004         1.000         0.016         4.000         0.000           almanhe 12         4.000         5.000         1.000         0.004         4.000         0.016         4.000         0.000           undi 13         4.000         5.000         1.000         0.004         4.000         0.016         4.000         0.000           mardi 14         4.000         5.000         1.000         0.004         4.000         0.016         4.000                                                                                                    | vendredi 01<br>vendredi 03<br>samedi 04<br>dimanche 05                                                                                                    | Valeur           4.000           4.000           4.000           4.000           4.000           4.000           4.000                                                                                                    | Valeur<br>5.000<br>5.000<br>5.000<br>5.000<br>5.000                                                                                                    | Concentration 10.000 1.000 1.000 1.000 1.000 1.000 1.000                                                                                                    | Flux massique<br>0.040<br>0.004<br>0.004<br>0.004<br>0.004                                                                                                    | Concentration 1.000 1.000 1.000 1.000 1.000 1.000 1.000                                                                                                    | Flux massique<br>0.004<br>0.004<br>0.004<br>0.004<br>0.004                                                                                                    | Concentration<br>4.500<br>4.000<br>4.000<br>4.000                                                                                                    | Flux massique<br>0.018<br>0.016<br>0.016<br>0.016                                                                                                    | Concentration 4.000 4.000 4.000 4.000 4.000 4.000 4.000                                                                                                    | Flux massique<br>0.000<br>0.000<br>0.000<br>0.000<br>0.000                                                                                                    | Commentaires                                                 |
| Interventi 08         4.000         5.000         1.000         0.004         1.000         0.004         4.000         0.016         4.000         0.000           jeudi 09         4.000         5.000         1.000         0.004         1.000         0.004         4.000         0.016         4.000         0.000           vendredi 10         4.000         5.000         1.000         0.004         1.000         0.004         4.000         0.016         4.000         0.000           samedi 11         4.000         5.000         1.000         0.004         1.000         0.004         4.000         0.016         4.000         0.000           dimanche 12         4.000         5.000         1.000         0.004         1.000         0.004         4.000         0.016         4.000         0.000           lundi 13         4.000         5.000         1.000         0.004         4.000         0.016         4.000         0.000           mercradi 14         4.000         5.000         1.000         0.004         4.000         0.016         4.000         0.000           mercradi 15         4.000         5.000         1.000         0.004         4.000         0.016         4.000 <td>meraredi 01<br/>jeudi 02<br/>vendredi 03<br/>samedi 04<br/>dimanche 05<br/>jundi 08</td> <td>Valeur           4.000           4.000           4.000           4.000           4.000           4.000           4.000</td> <td>Valeur<br/>5.000<br/>5.000<br/>5.000<br/>5.000<br/>5.000<br/>5.000<br/>5.000</td> <td>Concentration           10.000           1.000           1.000           1.000           1.000           1.000           1.000           1.000</td> <td>Flux massique           0.040           0.004           0.004           0.004           0.004           0.004           0.004           0.004</td> <td>Concentration           1.000           1.000           1.000           1.000           1.000           1.000           1.000           1.000           1.000</td> <td>Flux massique           0.004           0.004           0.004           0.004           0.004           0.004           0.004           0.004</td> <td>Concentration<br/>4.500<br/>4.000<br/>4.000<br/>4.000<br/>4.000</td> <td>Flux massique<br/>0.018<br/>0.016<br/>0.016<br/>0.016<br/>0.016</td> <td>Concentration           4.000           4.000           4.000           4.000           4.000           4.000           4.000           4.000</td> <td>Flux massique           0.000           0.000           0.000           0.000           0.000           0.000           0.000           0.000           0.000</td> <td>Commentaires</td> | meraredi 01<br>jeudi 02<br>vendredi 03<br>samedi 04<br>dimanche 05<br>jundi 08                                                                                                    | Valeur           4.000           4.000           4.000           4.000           4.000           4.000           4.000                                                                                                    | Valeur<br>5.000<br>5.000<br>5.000<br>5.000<br>5.000<br>5.000<br>5.000                                                                                                    | Concentration           10.000           1.000           1.000           1.000           1.000           1.000           1.000           1.000                                                                                                    | Flux massique           0.040           0.004           0.004           0.004           0.004           0.004           0.004           0.004                                                                                                    | Concentration           1.000           1.000           1.000           1.000           1.000           1.000           1.000           1.000           1.000                                                                                                    | Flux massique           0.004           0.004           0.004           0.004           0.004           0.004           0.004           0.004                                                                                                    | Concentration<br>4.500<br>4.000<br>4.000<br>4.000<br>4.000                                                                                                    | Flux massique<br>0.018<br>0.016<br>0.016<br>0.016<br>0.016                                                                                                    | Concentration           4.000           4.000           4.000           4.000           4.000           4.000           4.000           4.000                                                                                                    | Flux massique           0.000           0.000           0.000           0.000           0.000           0.000           0.000           0.000           0.000                                                                                                    | Commentaires                                                 |
| eudi 09         4.000         5.000         1.000         0.004         1.000         0.004         4.000         0.016         4.000         0.000           vendredi 10         4.000         5.000         1.000         0.004         1.000         0.004         4.000         0.016         4.000         0.000           samedi 11         4.000         5.000         1.000         0.004         1.000         0.016         4.000         0.000           dimanche 12         4.000         5.000         1.000         0.004         1.000         0.004         4.000         0.016         4.000         0.000           lundi 13         4.000         5.000         1.000         0.004         1.000         0.004         4.000         0.016         4.000         0.000           mardi 14         4.000         5.000         1.000         0.004         1.000         0.004         4.000         0.016         4.000         0.000           mardi 14         4.000         5.000         1.000         0.004         1.000         0.017         4.000         0.000           mercedi 15         4.000         5.000         1.000         0.004         4.000         0.018         4.000                                                                                                    | mercredi 01<br>jeudi 02<br>vendredi 03<br>samedi 04<br>dimanche 05<br>lundi 08<br>mardi 07                                                                                                    | Valeur<br>4.000<br>4.000<br>4.000<br>4.000<br>4.000<br>4.000<br>4.000<br>4.000                                                                                                    | Valeur<br>5.000<br>5.000<br>5.000<br>5.000<br>5.000<br>5.000<br>5.000<br>5.000                                                                                                    | Concentration           10.000           1.000           1.000           1.000           1.000           1.000           1.000           1.000           1.000                                                                                                    | Flux massique           0.040           0.004           0.004           0.004           0.004           0.004           0.004           0.004           0.004                                                                                                    | Concentration           1.000           1.000           1.000           1.000           1.000           1.000           1.000           1.000           1.000           1.000                                                                                                    | Flux massique           0.004           0.004           0.004           0.004           0.004           0.004           0.004           0.004           0.004                                                                                                    | Concentration 4.500 4.000 4.000 4.000 4.000 4.000 4.000 4.000                                                                                                    | Flux massique           0.018           0.016           0.016           0.016           0.016           0.016                                                                                                    | Concentration 4.000 4.000 4.000 4.000 4.000 4.000 4.000 4.000 4.000 4.000                                                                                                    | Flux massique           0.000           0.000           0.000           0.000           0.000           0.000           0.000           0.000           0.000           0.000           0.000           0.000                                                                                                    | Commentaires                                                 |
| vendredi 10         4.000         5.000         1.000         0.004         1.000         0.004         4.000         0.016         4.000         0.000           iamedi 11         4.000         5.000         1.000         0.004         1.000         0.004         4.000         0.016         4.000         0.000           dimanche 12         4.000         5.000         1.000         0.004         1.000         0.004         4.000         0.016         4.000         0.000           iundi 13         4.000         5.000         1.000         0.004         1.000         0.004         4.000         0.016         4.000         0.000           mardi 14         4.000         5.000         1.000         0.004         1.000         0.004         4.000         0.016         4.000         0.000           mardi 14         4.000         5.000         1.000         0.004         1.000         0.004         4.000         0.016         4.000         0.000           mercedi 15         4.000         5.000         1.000         0.004         4.000         0.016         4.000         0.000                                                                                                    | mercredi 01<br>jeudi 02<br>vendredi 03<br>samedi 04<br>dimanche 05<br>lundi 06<br>mardi 07<br>mercredi 08                                                                                               | Valeur<br>4.000<br>4.000<br>4.000<br>4.000<br>4.000<br>4.000<br>4.000<br>4.000                                                                                                    | Valeur<br>5.000<br>5.000<br>5.000<br>5.000<br>5.000<br>5.000<br>5.000<br>5.000                                                                                                    | Concentration 10.000 1.000 1.0 | Flux massique           0.040           0.004           0.004           0.004           0.004           0.004           0.004           0.004           0.004           0.004           0.004           0.004           0.004                                                                                                    | Concentration           1.000           1.000           1.000           1.000           1.000           1.000           1.000           1.000           1.000           1.000           1.000           1.000                                                                                                    | Flux massique           0.004           0.004           0.004           0.004           0.004           0.004           0.004           0.004           0.004           0.004           0.004           0.004           0.004           0.004                                                                                                    | Concentration<br>4.500<br>4.000<br>4.000<br>4.000<br>4.000<br>4.000<br>4.000                                                                                                    | Flux massique           0.018           0.016           0.016           0.016           0.016           0.016           0.016                                                                                                    | Concentration<br>4.000<br>4.000<br>4.000<br>4.000<br>4.000<br>4.000<br>4.000<br>4.000<br>4.000                                                                                                    | Flux massique           0.000           0.000           0.000           0.000           0.000           0.000           0.000           0.000           0.000           0.000           0.000           0.000           0.000           0.000                                                                                                    | Commentaires                                                 |
| Image: International International                                                                                                    | mercredi 01<br>jeudi 02<br>vendredi 03<br>samedi 04<br>dimanche 05<br>lundi 06<br>mardi 07<br>mercredi 08<br>jeudi 09                                                                                   | Valeur<br>4.000<br>4.000<br>4.000<br>4.000<br>4.000<br>4.000<br>4.000<br>4.000<br>4.000<br>4.000                                                                                                    | Valeur<br>5.000<br>5.000<br>5.000<br>5.000<br>5.000<br>5.000<br>5.000<br>5.000<br>5.000                                                                                                    | Concentration 10.000 1.000 1.0 | Flux massique           0.040           0.004           0.004           0.004           0.004           0.004           0.004           0.004           0.004           0.004           0.004           0.004           0.004           0.004           0.004           0.004                                                                                                    | Concentration           1.000           1.000           1.000           1.000           1.000           1.000           1.000           1.000           1.000           1.000           1.000                                                                                                    | Flux massique           0.004           0.004           0.004           0.004           0.004           0.004           0.004           0.004           0.004           0.004           0.004           0.004           0.004           0.004           0.004                                                                                                    | Concentration<br>4.500<br>4.000<br>4.000<br>4.000<br>4.000<br>4.000<br>4.000<br>4.000                                                                                                    | Flux massique<br>0.018<br>0.016<br>0.016<br>0.016<br>0.016<br>0.018<br>0.018<br>0.018                                                                                                    | Concentration<br>4.000<br>4.000<br>4.000<br>4.000<br>4.000<br>4.000<br>4.000<br>4.000<br>4.000<br>4.000                                                                                                    | Flux massique           0.000           0.000           0.000           0.000           0.000           0.000           0.000           0.000           0.000           0.000           0.000           0.000           0.000           0.000           0.000           0.000                                                                                 | Commentaires                                                 |
| dimanche 12         4.000         5.000         1.000         0.004         1.000         0.004         4.000         0.016         4.000         0.000           jundi 13         4.000         5.000         1.000         0.004         1.000         0.004         4.000         0.016         4.000         0.000           mardii 14         4.000         5.000         1.000         0.004         1.000         0.004         4.000         0.016         4.000         0.000           mercredi 15         4.000         5.000         1.000         0.004         1.000         0.004         4.000         0.016         4.000         0.000                                                                                                    | mercredi 01<br>jeudi 02<br>vendredi 03<br>samedi 04<br>dimanche 05<br>lundi 06<br>merdi 07<br>mercredi 08<br>jeudi 09<br>vendredi 10                                                                    | Valeur           4.000           4.000           4.000           4.000           4.000           4.000           4.000           4.000           4.000           4.000           4.000           4.000           4.000           4.000           4.000                                                                                                    | Valeur<br>5.000<br>5.000<br>5.000<br>5.000<br>5.000<br>5.000<br>5.000<br>5.000<br>5.000                                                                                                    | Concentration 10.000 1.000 1.0 | Flux massique           0.040           0.004           0.004           0.004           0.004           0.004           0.004           0.004           0.004           0.004           0.004           0.004           0.004           0.004           0.004           0.004           0.004           0.004                                                                                 | Concentration 1.000 1.000 1.00 | Flux massique           0.004           0.004           0.004           0.004           0.004           0.004           0.004           0.004           0.004           0.004           0.004           0.004           0.004           0.004           0.004           0.004           0.004           0.004                                                                                                    | Concentration<br>4.500<br>4.000<br>4.000<br>4.000<br>4.000<br>4.000<br>4.000<br>4.000<br>4.000                                                                                                    | Flux massique           0.018           0.016           0.016           0.016           0.016           0.018           0.018           0.018           0.018                                                                                                 | Concentration<br>4.000<br>4.000<br>4.000<br>4.000<br>4.000<br>4.000<br>4.000<br>4.000<br>4.000<br>4.000<br>4.000                                                                                                    | Flux massique           0.000           0.000           0.000           0.000           0.000           0.000           0.000           0.000           0.000           0.000           0.000           0.000           0.000           0.000           0.000           0.000           0.000           0.000                                                 | Commentaires                                                 |
| Jundi 13         4.000         5.000         1.000         0.004         1.000         0.004         4.000         0.016         4.000         0.000           mardi 14         4.000         5.000         1.000         0.004         1.000         0.004         4.000         0.016         4.000         0.000           mercredi 15         4.000         5.000         1.000         0.004         1.000         0.004         4.000         0.016         4.000         0.000                                                                                                    | mercredi 01<br>jeudi 02<br>vendredi 03<br>samedi 04<br>dimanche 05<br>lundi 06<br>mardi 07<br>mercredi 08<br>jeudi 09<br>vendredi 10<br>samedi 11                                                       | Valeur           4.000         4.000           4.000         4.000           4.000         4.000           4.000         4.000           4.000         4.000           4.000         4.000           4.000         4.000           4.000         4.000                                                                                                    | Valeur<br>5.000<br>5.000<br>5.000<br>5.000<br>5.000<br>5.000<br>5.000<br>5.000<br>5.000<br>5.000<br>5.000                                                                                                    | Concentration           10.000           1.000           1.000           1.000           1.000           1.000           1.000           1.000           1.000           1.000           1.000           1.000           1.000           1.000           1.000           1.000           1.000                                                                                                    | Flux massique           0.040         0.004           0.004         0.004           0.004         0.004           0.004         0.004           0.004         0.004           0.004         0.004           0.004         0.004           0.004         0.004           0.004         0.004                                                                                                   | Concentration           1.000           1.000           1.000           1.000           1.000           1.000           1.000           1.000           1.000           1.000           1.000           1.000           1.000           1.000           1.000           1.000           1.000           1.000                                                                                                    | Flux massique           0.004           0.004           0.004           0.004           0.004           0.004           0.004           0.004           0.004           0.004           0.004           0.004           0.004           0.004           0.004           0.004           0.004           0.004           0.004                                                                                       | Concentration<br>4.500<br>4.000<br>4.000<br>4.000<br>4.000<br>4.000<br>4.000<br>4.000<br>4.000<br>4.000<br>4.000<br>4.000                                                                                                    | Flux massique           0.018           0.016           0.016           0.016           0.016           0.016           0.016           0.016                                                                                                    | Concentration           4.000           4.000           4.000           4.000           4.000           4.000           4.000           4.000           4.000           4.000           4.000           4.000           4.000           4.000           4.000           4.000           4.000                                                                                                    | Flux massique           0.000           0.000           0.000           0.000           0.000           0.000           0.000           0.000           0.000           0.000           0.000           0.000           0.000           0.000           0.000           0.000                                                                                 | Commentaires                                                 |
| marcing 14         4.000         5.000         1.000         0.004         4.000         0.016         4.000         0.000           mergradi 15         4.000         5.000         1.000         0.004         1.000         0.004         4.000         0.016         0.000                                                                                                    | mercredi 01<br>jeudi 02<br>vendredi 03<br>samedi 04<br>dimanche 05<br>lundi 06<br>mercredi 08<br>jeudi 09<br>vendredi 10<br>samedi 11<br>dimanche 12                                                    | Valeur           4 000           4 000           4 000           4 000           4 000           4 000           4 000           4 000           4 000           4 000           4 000           4 000           4 000           4 000           4 000           4 000           4 000                                                                                 | Valeur<br>5.000<br>5.000<br>5.000<br>5.000<br>5.000<br>5.000<br>5.000<br>5.000<br>5.000<br>5.000<br>5.000<br>5.000<br>5.000<br>5.000                                                                                                    | Concentration 10.000 1.000 1.0 | Flux massique           0.040           0.004           0.004           0.004           0.004           0.004           0.004           0.004           0.004           0.004           0.004           0.004           0.004           0.004           0.004           0.004           0.004           0.004           0.004           0.004                                                 | Concentration           1.000           1.000           1.000           1.000           1.000           1.000           1.000           1.000           1.000           1.000           1.000           1.000           1.000           1.000           1.000           1.000           1.000           1.000                                                                                                    | Flux massique           0.004           0.004           0.004           0.004           0.004           0.004           0.004           0.004           0.004           0.004           0.004           0.004           0.004           0.004           0.004           0.004           0.004           0.004           0.004           0.004                                                                       | Concentration<br>4.500<br>4.000<br>4.000<br>4.000<br>4.000<br>4.000<br>4.000<br>4.000<br>4.000<br>4.000<br>4.000<br>4.000<br>4.000<br>4.000                                                                                                    | Flux massique<br>0.018<br>0.016<br>0.016<br>0.016<br>0.016<br>0.016<br>0.016<br>0.016<br>0.016<br>0.016                                                                                                    | Concentration 4.000 4.000 4.00 | Flux massique           0.000           0.000           0.000           0.000           0.000           0.000           0.000           0.000           0.000           0.000           0.000           0.000           0.000           0.000           0.000           0.000           0.000                                                                 |                                                              |
| mercredi 15         4.000         5.000         1.000         0.004         1.000         0.004         4.000         0.016         4.000         0.000                                                                                                    | mercredi 01<br>jeudi 02<br>vendredi 03<br>samedi 04<br>Øimanche 05<br>Lundi 00<br>mardi 07<br>mercredi 08<br>jeudi 09<br>vendredi 10<br>samedi 11<br>Øimanche 12<br>Lundi 13                            | Valeur           4 000           4 000           4 000           4 000           4 000           4 000           4 000           4 000           4 000           4 000           4 000           4 000           4 000           4 000           4 000           4 000           4 000           4 000           4 000                                                 | Valeur<br>5.000<br>5.0000<br>5.0000<br>5.0000<br>5.0000<br>5.0000<br>5.0000<br>5.0000<br>5.0000<br>5.00000<br>5.00000<br>5.00000<br>5.00000<br>5.00000<br>5.000000000<br>5.0000000000                                           | Concentration 10.000 1.000 1.0 | Flux massique           0.040           0.004           0.004           0.004           0.004           0.004           0.004           0.004           0.004           0.004           0.004           0.004           0.004           0.004           0.004           0.004           0.004           0.004           0.004           0.004           0.004                                 | Concentration 1.000 1.000 1.00 | Flux massique           0.004         0.004           0.004         0.004           0.004         0.004           0.004         0.004           0.004         0.004           0.004         0.004           0.004         0.004           0.004         0.004           0.004         0.004           0.004         0.004           0.004         0.004           0.004         0.004                               | Concentration<br>4.500<br>4.000<br>4.000<br>4.000<br>4.000<br>4.000<br>4.000<br>4.000<br>4.000<br>4.000<br>4.000<br>4.000<br>4.000<br>4.000<br>4.000                                                                                                    | Flux massique           0.018           0.016           0.016           0.016           0.016           0.016           0.016           0.016           0.016           0.016           0.016           0.016           0.016           0.016           0.016 | Concentration 4.000 4.000 4.00 | Flux massique           0.000           0.000           0.000           0.000           0.000           0.000           0.000           0.000           0.000           0.000           0.000           0.000           0.000           0.000           0.000           0.000           0.000           0.000           0.000                                 |                                                              |
| 4,000 5,000 1,000 0,004 1,000 0,004 4,000 0,000                                                                                                    | mercredi 01<br>jeudi 02<br>vendredi 03<br>samedi 04<br>dimanche 05<br>lundi 06<br>mercredi 08<br>jeudi 09<br>vendredi 10<br>samedi 11<br>dimanche 12<br>lundi 13<br>mercli 14                           | Valeur           4 000           4 000           4 000           4 000           4 000           4 000           4 000           4 000           4 000           4 000           4 000           4 000           4 000           4 000           4 000           4 000           4 000           4 000           4 000           4 000           4 000                 | Valeur<br>5.000<br>5.0000<br>5.0000<br>5.0000<br>5.0000<br>5.0000<br>5.0000000<br>5.0000<br>5.0000000000   | Concentration 10.000 1.000 1.0 | Flux massique           0.040           0.004           0.004           0.004           0.004           0.004           0.004           0.004           0.004           0.004           0.004           0.004           0.004           0.004           0.004           0.004           0.004           0.004           0.004           0.004           0.004           0.004                 | Concentration 1.000 1.000 1.00 | Flux massique           0.004         0.004           0.004         0.004           0.004         0.004           0.004         0.004           0.004         0.004           0.004         0.004           0.004         0.004           0.004         0.004           0.004         0.004           0.004         0.004           0.004         0.004           0.004         0.004           0.004         0.004 | Concentration           4.500           4.000           4.000           4.000           4.000           4.000           4.000           4.000           4.000           4.000           4.000           4.000           4.000           4.000           4.000           4.000           4.000           4.000                                                                                                    | Flux massique<br>0.018<br>0.016<br>0.016<br>0.016<br>0.016<br>0.016<br>0.016<br>0.016<br>0.016<br>0.016<br>0.016<br>0.016<br>0.016<br>0.016<br>0.016                                                                                                    | Concentration 4.000 4.000 4.00 | Flux massique           0.000           0.000           0.000           0.000           0.000           0.000           0.000           0.000           0.000           0.000           0.000           0.000           0.000           0.000           0.000           0.000           0.000           0.000           0.000           0.000           0.000 |                                                              |
|                                                                                                    | mercredi 01<br>jeudi 02<br>vendredi 03<br>samedi 04<br>dimanche 05<br>lundi 06<br>mardi 07<br>mercredi 08<br>jeudi 09<br>vendredi 10<br>samedi 11<br>dimanche 12<br>lundi 13<br>merci 14<br>mercredi 15 | Valeur           4.000           4.000           4.000           4.000           4.000           4.000           4.000           4.000           4.000           4.000           4.000           4.000           4.000           4.000           4.000           4.000           4.000           4.000           4.000           4.000           4.000           4.000 | Valeur<br>5.000<br>5.0000<br>5.0000<br>5.0000<br>5.0000<br>5.0000<br>5.00000<br>5.00000<br>5.0000 | Concentration 10.000 1.000 1.0 | Flux massique           0.040           0.004           0.004           0.004           0.004           0.004           0.004           0.004           0.004           0.004           0.004           0.004           0.004           0.004           0.004           0.004           0.004           0.004           0.004           0.004           0.004           0.004           0.004 | Concentration 1.000 1.000 1.00 | Flux massique           0.004           0.004           0.004           0.004           0.004           0.004           0.004           0.004           0.004           0.004           0.004           0.004           0.004           0.004           0.004           0.004           0.004           0.004           0.004           0.004           0.004           0.004           0.004                       | Concentration           4.500         -           4.000         -         -           4.000         -         -         -           4.000         -         -         -         -           4.000         -         -         -         -         -         -         -         -         -         -         -         -         -         -         -         -         -         -         -         -         -         -         -         -         -         -         -         -         -         -         -         -         -         -         -         -         -         -         -         -         -         -         -         -         -         -         -         -         -         -         -         -         -         -         -         -         -         -         -         -         -         -         -         -         -         -         -         -         -         -         -         -         -         -         -         -         -         -         -         -         -         -         -         - | Flux massique<br>0.018<br>0.016<br>0.016<br>0.016<br>0.016<br>0.016<br>0.016<br>0.016<br>0.016<br>0.016<br>0.016<br>0.016<br>0.016<br>0.016<br>0.016                                                                                                    | Concentration 4.000 4.000 4.00 | Flux massique           0.000           0.000           0.000           0.000           0.000           0.000           0.000           0.000           0.000           0.000           0.000           0.000           0.000           0.000           0.000           0.000           0.000           0.000           0.000           0.000           0.000 | Commentaires                                                 |

- en rouge : valeur saisie supérieure à 2 fois la valeur limite d'émission

- en orange : valeur saisie comprise entre 1 et 2 fois la valeur limite d'émission.

## 3.2 – Déclaration d'autosurveillance via un document au format Excel

Pour déclarer sous Excel des données d'autosurveillance :

1) Extraire le fichier vierge (sous-menu «Déclarations», «initialiser» puis «déclarer sous Excel»)

- 2) Le remplir en respectant exactement la mise en page, les éléments demandés.
- 3) Importer le fichier rempli (sous-menu «importer»)

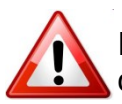

Il est nécessaire d'exporter, pour chaque nouvelle déclaration, le fichier excel correspondant au mois de la déclaration (ne pas réutiliser le fichier du mois précédent).

## Validation

## 3.3 – Enregistrement et validation

Lors de l'enregistrement de la déclaration, un contrôle de cohérence (par exemple : 1<pH<14), un contrôle de complétude (champs obligatoires de la déclaration) et des contrôles réglementaires (détection de dépassement d'une donnée réglementaire ou de non respect d'une fréquence d'analyse) sont effectués automatiquement.

La validation de la déclaration n'est possible que si les écarts et les manques ont été corrigés ou ont fait l'objet d'une justification (commentaires dans le tableau de données pour les non respect de fréquences d'analyses ; commentaires dans l'onglet général pour les dépassements de valeur réglementaire).

Cliquer sur «Valider» pour transmettre la déclaration à l'inspection des installations classées

#### L'état de la déclaration passe de «enregistré» à «validé».

|                                              |                             |                             |                        |                         |                     |                        |                       |                      | Complete distant              |                  | 🚯 Cet écran permet de saisir en ligne les valeurs mes     |          |  |
|----------------------------------------------|-----------------------------|-----------------------------|------------------------|-------------------------|---------------------|------------------------|-----------------------|----------------------|-------------------------------|------------------|-----------------------------------------------------------|----------|--|
| ntnese etablissement                         |                             |                             |                        |                         |                     |                        |                       |                      | Synthese declars              | ation            |                                                           |          |  |
| Raison sociale / Nor                         | m usuel : <u>Eta</u>        | blissement TEST / Eta       | blissement TEST        |                         |                     |                        |                       |                      | <ul> <li>Période</li> </ul>   | : jai            | nvier 2014                                                |          |  |
| Adresse :     Commune :                      | 630                         | 00-CLERMONT-EERR            | AND                    |                         |                     |                        |                       |                      | • Type :                      | Au               | utosurveillance eaux superficielles<br>alidé non consulté |          |  |
| Code Inspection / N                          | uméro Agence :005           | 6.02286 /                   |                        |                         |                     |                        |                       |                      | • Date de                     | transmission :19 | 9 mai 2014                                                |          |  |
|                                              |                             |                             |                        |                         |                     |                        |                       |                      | <ul> <li>Utilisate</li> </ul> | ur: fre          | azotcorinspection                                         |          |  |
| on linno d'uno déclarativ                    | on de superillance cours    | suporficiallos              |                        |                         |                     |                        |                       |                      |                               |                  |                                                           |          |  |
| ter ingrie e ene declaration                 |                             | supernorenes                |                        |                         |                     |                        |                       |                      |                               |                  |                                                           |          |  |
| éral Point de surveillar                     | nce R1                      |                             |                        |                         |                     |                        |                       |                      |                               |                  |                                                           |          |  |
|                                              |                             |                             |                        |                         |                     |                        |                       |                      |                               |                  |                                                           |          |  |
| de de Surveillance :                         |                             |                             |                        |                         |                     |                        |                       |                      |                               |                  |                                                           |          |  |
| Paramètre                                    | (1552) Vol.Moy.J.           | (1301) Temp. eau            | (131                   | 4) DCO                  | (1305               | 5) MES                 | (6018                 | I) N tot.            | (138                          | 32) Pb           |                                                           |          |  |
| Fréquence                                    | Journalière<br>m3/i         | Journalière                 | Jour<br>mol(02)/I      | nalière                 | Hebdomadaire        |                        | Hebdomadaire          |                      | Men<br>ma/l                   | suelle           | Trime                                                     | strielle |  |
| Jours                                        | Valeur                      | Valeur                      | Concentration          | Flux massique           | Concentration       | Flux massique          | Concentration         | Flux massique        | Concentration                 | Flux massique    | Commentaires                                              |          |  |
| raredi 01                                    | 4.000                       | 5.000                       | 10.000                 | 0.040                   | 1.000               | 0.004                  | 4.500                 | 0.018                | 4.000                         | 0.000            |                                                           |          |  |
| idi 02                                       | 4.000                       | 5.000                       | 1.000                  | 0.004                   | 1.000               | 0.004                  | İ                     |                      | 4.000                         | 0.000            |                                                           |          |  |
| dredi 03                                     | 4.000                       | 5.000                       | 1.000                  | 0.004                   | 1.000               | 0.004                  | 4.000                 | 0.016                | 4.000                         | 0.000            |                                                           |          |  |
| nedi 04                                      | 4.000                       | 5.000                       | 1.000                  | 0.004                   | 1.000               | 0.004                  | 4.000                 | 0.016                | 4.000                         | 0.000            |                                                           |          |  |
| anche 05                                     | 4.000                       | 5.000                       | 1.000                  | 0.004                   | 1.000               | 0.004                  | 4.000                 | 0.016                | 4.000                         | 0.000            |                                                           |          |  |
| di 06                                        | 4.000                       | 5.000                       | 1.000                  | 0.004                   | 1.000               | 0.004                  | 4.000                 | 0.016                | 4.000                         | 0.000            |                                                           |          |  |
| ii 23                                        | 100.000                     | 5.000                       | 1.000                  | 0.100                   | 1.000               | 0.100                  | 4.000                 | 0.400                | 4.000                         | 0.000            | 1                                                         |          |  |
| dredi 24                                     | 100.000                     | 5.000                       | 1.000                  | 0.100                   | 1.000               | 0.100                  | 4.000                 | 0.400                | 4.000                         | 0.000            |                                                           |          |  |
| edi 25                                       | 100.000                     | 5.000                       | 1.000                  | 0.100                   | 1.000               | 0.100                  | 4.000                 | 0.400                | 4.000                         | 0.000            |                                                           |          |  |
| anche 26                                     | 100.000                     | 5.000                       | 1.000                  | 0.100                   | 1.000               | 0.100                  | 4.000                 | 0.400                | 4.000                         | 0.000            |                                                           |          |  |
| li 27                                        | 100.000                     | 5.000                       | 1.000                  | 0.100                   | 1.000               | 0.100                  | 4.000                 | 0.400                | 4.000                         | 0.000            |                                                           |          |  |
| di 28                                        | 100.000                     | 5.000                       | 1.000                  | 0.100                   | 1 000               | 0.100                  | 4 000                 | 0.400                | 4 000                         | 0.000            |                                                           |          |  |
| credi 29                                     | 100.000                     | 5.000                       | 1,000                  | 0 100                   | 1.000               | 0 100                  | 4 000                 | 0.400                | 4 000                         | 0.000            |                                                           |          |  |
| 11 30                                        | 100.000                     | 5.000                       | 1.000                  | 0.100                   | 1.000               | 0.100                  | 4.000                 | 0.400                | 4.000                         | 0.000            |                                                           |          |  |
| dredi 31                                     | 100.000                     | 5.000                       | 1.000                  | 0.100                   | 1.000               | 0.100                  | 4 000                 | 0.400                | 4 000                         | 0.000            |                                                           |          |  |
| eur Totale                                   | 100.000                     | 0.000                       | 40.000                 | 1.218                   | 21.000              | 1 120                  | 240.500               | 5.198                | 124.000                       | 0.005            | · · · · · · · · · · · · · · · · · · ·                     |          |  |
| aur Minimum                                  |                             | 5 000                       | 40.000                 | 1.210                   | 31.000              | 0.004                  | 240.000               | 0.100                | 124.000                       | 0.000            |                                                           |          |  |
| aur Movenne                                  | 4.000                       | 5.000                       | 1.000                  | 0.004                   | 1.000               | 0.004                  | 4.000                 | 0.016                | 4.000                         | 0.000            | · · · · · · · · · · · · · · · · · · ·                     |          |  |
| ur Maximum                                   | 38.005                      | 5.000                       | 1.290                  | 0.039                   | 1.000               | 0.038                  | 8.017                 | 0.173                | 4.000                         | 0.000            |                                                           |          |  |
| vité saisoppière                             | 100.000                     | 5.000                       | 10.000                 | 0.100                   | 1.000               | 0.100                  | 44.000                | 0.400                | 4.000                         | 0.000            | · · · · · · · · · · · · · · · · · · ·                     |          |  |
| ur Limite Minimum                            | Non                         | Non                         | Non                    | <u> </u>                | Non                 |                        | Non                   |                      | Non                           |                  | ļ                                                         |          |  |
| ur Limite Meyons                             |                             |                             |                        |                         |                     |                        |                       |                      |                               |                  |                                                           |          |  |
| ur Limite Maximum                            | 000.000                     | 00.000                      | 105.000                | 050.000                 | 400.000             | 200.000                | 00.000                |                      | E 000                         | 0.000            |                                                           |          |  |
| or canne maximum                             | 300.000                     | 30.000                      | 125.000                | 250.000                 | 100.000             | 200.000                | 22.000                | l                    | 5.000                         | 0.000            | <u> </u>                                                  |          |  |
|                                              | *                           |                             |                        |                         |                     |                        |                       |                      |                               |                  |                                                           |          |  |
| des concentrations « L                       | .Q :                        |                             |                        |                         |                     |                        |                       |                      |                               |                  |                                                           |          |  |
| Si la valeur d'un résu                       | Itat est inférieure à la li | mite de quantification («   | LQ), la valeur LQ/2    | 2 doit être saisie et u | ine mention indiqua | ant que le résultat es | t inférieur à LQ doi  | t être ajoutée dans  | la colonne « comm             | entaires ».      |                                                           |          |  |
| <ul> <li>Si le résultat est infér</li> </ul> | rieur à la limite de détec  | ction (« LD), la valeur zér | ro doit être saisie po | our la concentration    | et une mention indi | iquant que le résulta  | it est inférieur à LD | doit être ajoutée da | ans la colonne « cor          | mmentaires ».    |                                                           |          |  |
|                                              |                             |                             |                        |                         |                     |                        |                       |                      |                               |                  |                                                           |          |  |
|                                              |                             |                             |                        |                         | Enregistrer         | Demander l'invalidat   | tion Exporter         | Annuler Sum          | orimer                        |                  |                                                           |          |  |
|                                              |                             |                             |                        |                         |                     |                        |                       |                      |                               |                  |                                                           |          |  |
|                                              |                             |                             |                        |                         |                     |                        |                       |                      | _                             |                  |                                                           |          |  |
|                                              |                             |                             |                        |                         |                     | Pol                    | ir dem                | ander à              | faire                         |                  | A Commontairo à caicir                                    |          |  |
|                                              |                             |                             |                        |                         |                     |                        |                       |                      |                               |                  |                                                           |          |  |
|                                              |                             |                             |                        |                         | L                   | - des                  | s modif               | ication              | s sur _                       |                  | en cas d'anomalie                                         |          |  |
|                                              |                             |                             |                        |                         |                     |                        |                       | - 11                 | - 11 - 1 - 4                  |                  |                                                           |          |  |
| 0114                                         |                             |                             |                        |                         |                     | une                    | declar                | ation <u>v</u> a     | andee                         |                  |                                                           |          |  |
| our                                          | en s                        | avoi                        | r pl                   | US                      |                     | unc                    | ucciai                |                      |                               |                  |                                                           |          |  |

Le site de GIDAF : www.gidaf.developpement-durable.gouv.fr

Le site du MEDDE : www.developpement-durable.gouv.fr

Le site des Installations Classées : www.installationsclassees.developpement...